公表用

施工パッケージ型 積算方式について

千葉県農林水産部耕地課

平成29年10月

1

目次

| Ι  | 施工パッケージ型積算の導人状況          |
|----|--------------------------|
|    | (国、県土整備部の状況等)            |
| Π  | 施工パッケージ型積算のイメージ          |
|    | (施工パッケージ単価の算出イメージ等)      |
| Ш  | 施工パッケージ単価の補正計算方法         |
|    | (表計算による施工パッケージ単価の補正計算方法) |
| IV | 施工パッケージ単価の補正計算例          |
|    | (表計算による補正計算の例示)          |
| V  | 導入予定の施工パッケージ一覧           |
|    | (農林水産省HP掲載の標準単価表より)      |
| VI | 試行期間と導入予定時期              |
|    | (試行期間、適用時期等)             |

### I 施工パッケージ型積算の導入状況

平成24年10月より 国土交通省が新たな積算方式として導入 平成26年10月より 千葉県県土整備部が運用開始 平成28年10月より 農林水産省が導入 平成29年10月 千葉県農林水産部が試行

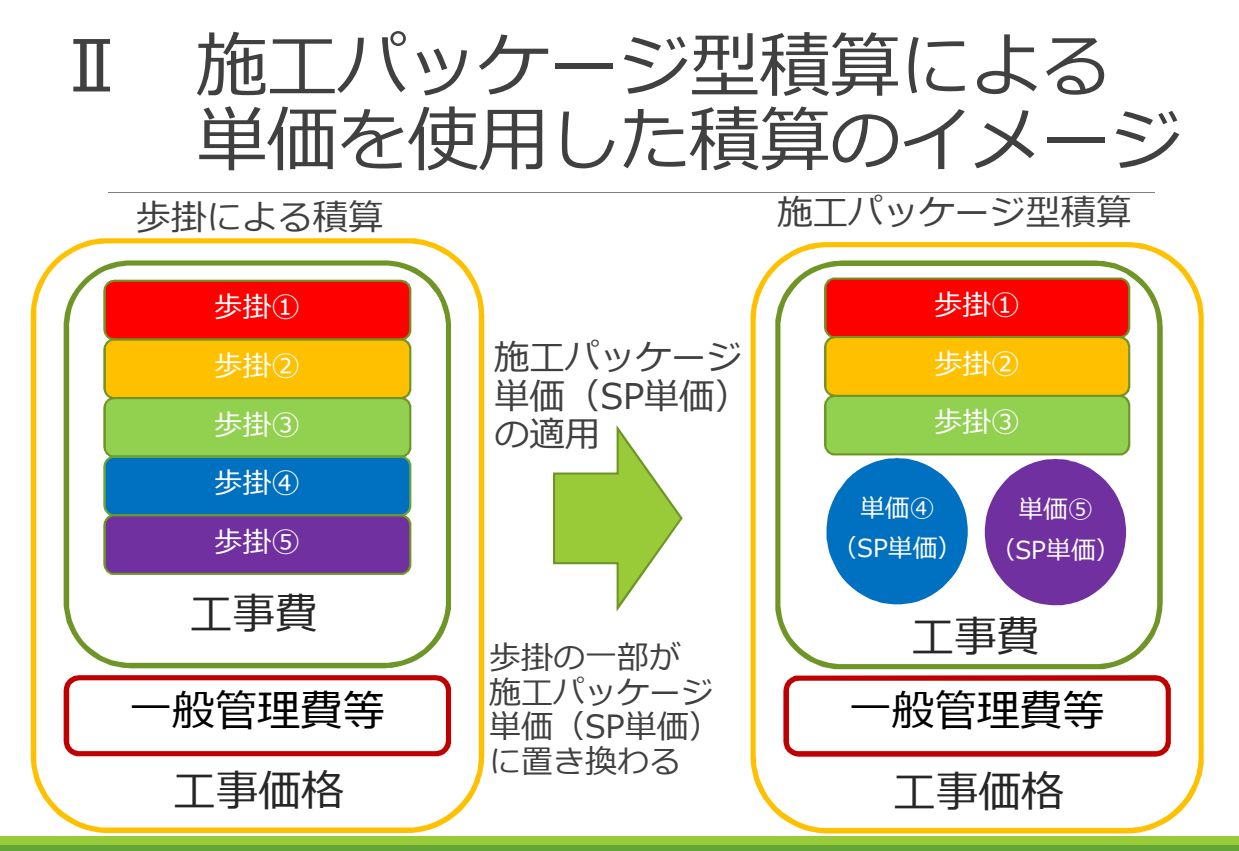

東京標準単価の算出イメージ Π

 複数の経費を1つの単価にまとめたものが施工パッケージの イメージ。施工パッケージ単価には基準となる東京標準単価と、 積算に使用する積算単価(地区単価)がある。

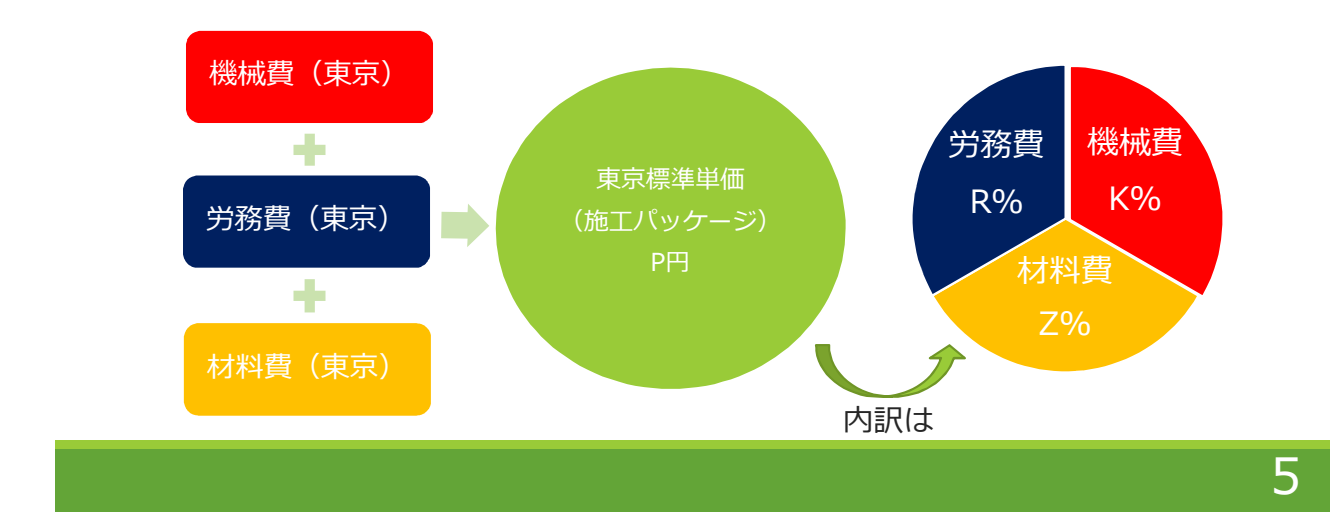

# Ⅱ 積算単価の算出イメージ

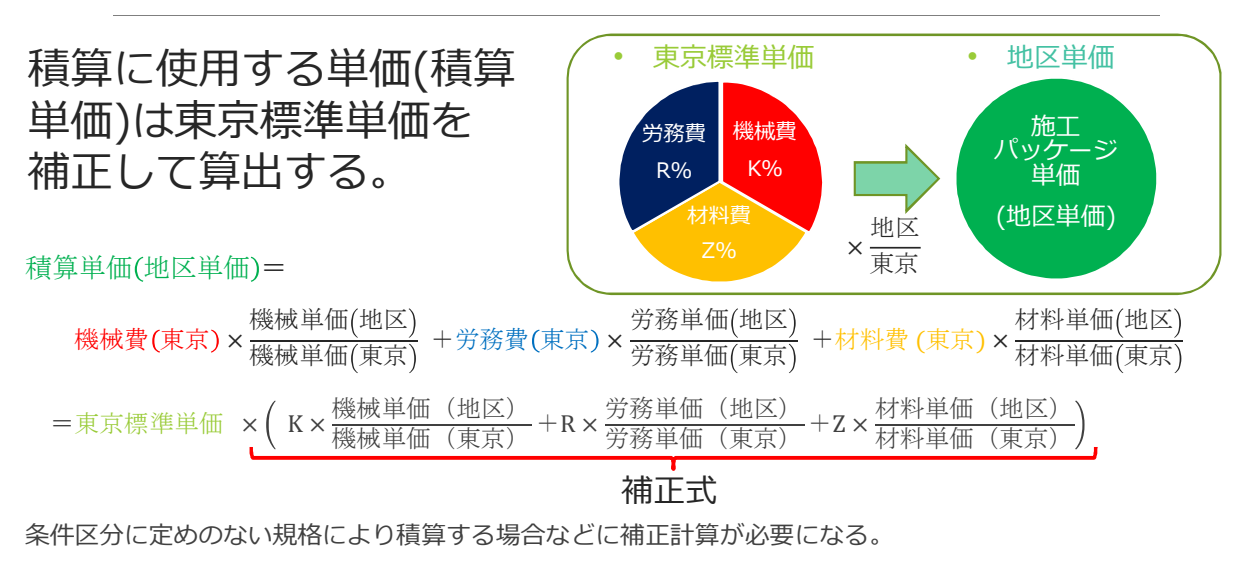

標準単価表(機労材の割合(構成比)や東京標準単価が記載されている)や補正計算の例が

農林水産省HPからダウンロードできる。

| Π | 標準単価表の例 |
|---|---------|
|---|---------|

歩掛 施工パッケージ単価 作業員〇人 コンクリ〇㎡ ポンプ車〇日 ポンプ車〇日

歩掛の内訳が数量で表されるのに対し施工 パッケージ単価の内訳は全体に対する比率 (構成比)で表される。構成比は標準単価 表から調べることができる。

| . N                                                                             | 。<br>015<br>積1          | B<br>【 コン<br>夏単位:   | ・クリー<br>m 3 、)          | ר א<br>>            | E          | F                           | c                 | н                 |        | J    | к    | L      | м   | N     | 0     | P    | ¢    | A    | 8     | т     | u    | ×   | *  | X Y                    | Z 44       | AB AC AL   | ) AE      |      |
|---------------------------------------------------------------------------------|-------------------------|---------------------|-------------------------|---------------------|------------|-----------------------------|-------------------|-------------------|--------|------|------|--------|-----|-------|-------|------|------|------|-------|-------|------|-----|----|------------------------|------------|------------|-----------|------|
|                                                                                 | . 144                   | - all all -         |                         | 条件                  | 区分         |                             |                   |                   |        |      |      |        |     |       |       | 機労   | 材構成  | 戝比   |       |       |      |     |    | 代表機労                   | 材規格        |            |           |      |
| . <sup>4</sup>                                                                  | <sup>转造物</sup><br>種別    | 施工条<br>件            | コンクリート<br>規格            | 設計日<br>打設量          | 養生工<br>の種類 | 圧送管<br>延長距<br>離区分           | 現場内<br>小運搬<br>の有無 | 打設高<br>さ、水<br>平距離 | 標準単価   | K    | K1   | K2     | K3  | R     | R1    | R2   | R3   | R4   | Z     | 71    | 79   | 73  | 74 | S KI                   | *印:曾<br>K2 | (#4)<br>K3 | R1        |      |
| s 無能式                                                                           | 筋・<br>筋構<br>物           | 打設量<br>10m3/<br>日以上 | 24-8-<br>25(20)<br>(高炉) | 10m3以<br>上<br>300m3 | 養生無<br>し   | 延長無<br>し                    | -                 | -                 | 17,627 | 5.08 | 5.03 | -      | -   | 14.99 | 6.06  | 5.15 | 1.82 | 1.82 | 79.93 | 79.10 | 0.83 | -   | -  | コンク<br>- リートボ<br>ンプ車   | -          | -          | 普通作<br>業員 | 特列業員 |
| (角)<br>(約)<br>(注)                                                               | 筋・<br>筋構<br>物           | 打設量<br>10m3/<br>日以上 | 24-8-<br>25(20)<br>(高炉) | 10m3以<br>上<br>300m3 | 養生無<br>し   | 60m以<br>下                   | -                 | -                 | 18,016 | 5.26 | 4.92 | -      | -   | 16.53 | 7.80  | 5.03 | 1.78 | 1.78 | 78.21 | 77.40 | 0.81 | -   | -  | コンク<br>- リートボ<br>ンプ車   | -          | -          | 普通作<br>業員 | 特列業員 |
| 魚 金 道                                                                           | (筋・<br>(筋構<br><u>(物</u> | 打設量<br>10m3/<br>日以上 | 24-8-<br>25(20)<br>(高炉) | 10m3以<br>上<br>300m3 | 養生無<br>し   | 60mを<br>超え<br>120m以         | -                 | -                 | 18,798 | 5.60 | 4.71 | -      | -   | 19.45 | 11.07 | 4.83 | 1.71 | 1.71 | 74.95 | 74.17 | 0.78 | -   | -  | コンク<br>- リートボ<br>ンプ車   | -          | -          | 普通作<br>業員 | 特列業員 |
| 角<br>()<br>()<br>()<br>()<br>()<br>()<br>()<br>()<br>()<br>()<br>()<br>()<br>() | (筋・<br>(筋構<br><u>(物</u> | 打設量<br>10m3/<br>日以上 | 24-8-<br>25(20)<br>(高炉) | 10m3以<br>上<br>300m3 | 養生無<br>し   | 120mを<br>超え<br>180m以        | -                 | -                 | 19,579 | 5.92 | 4.52 | -      | -   | 22.11 | 14.07 | 4.63 | 1.64 | 1.64 | 71.97 | 71.23 | 0.74 | -   | -  | コンク<br>- リートボ<br>- ンプ車 | -          | -          | 普通作<br>業員 | 特列業員 |
| 無範道                                                                             | (筋・<br>(筋構<br><u>(物</u> | 打設量<br>10m3/<br>日以上 | 24-8-<br>25(20)<br>(高炉) | 10m3以<br>上<br>300m3 | 養生無<br>し   | 180mを<br>超え<br><u>240m以</u> | -                 | -                 | 20,360 | 6.21 | 4.35 | -      | -   | 24.57 | 16.85 | 4.45 | 1.58 | 1.57 | 69.22 | 68.50 | 0.72 | -   | -  | コンク<br>- リートボ<br>- ンプ車 | -          | -          | 普通作<br>業員 | 特列業員 |
| 無能力                                                                             | 筋・<br>筋構<br>物           | 打設量<br>10m3/<br>日以上 | 24-8-<br>25(20)<br>(高炉) | 10m3以<br>上<br>300m3 | 一般養<br>生   | 延長無<br>し                    | -                 | -                 | 18,322 | 4.88 | 4.84 | -      | -   | 18.21 | 9.07  | 4.95 | 1.75 | 1.75 | 76.91 | 76.11 | 0.80 | -   | -  | コンク<br>- リートボ<br>ンプ車   | -          | -          | 普通作<br>業員 | 特列業員 |
| 魚                                                                               | *筋・<br>◆ ・              | 打設量                 | 24-8-<br>覧 00:          | 10m31X              | 一般養        | 府们n 以<br>004                | 005               | 006               | 007    | 008  | 009  | )<br>) | 010 | 011   | 01    | 2 0  | 13   | 014  | 015   | с     | +    | : • |    | コンク                    |            |            | 普诵作       | 特列   |

標準単価から積算単価への補正イメージ Π

|                         |                                                                                                    | /                          | 代表機労材規格                                                           | 構成比(%) | 東京(円)     | 積算地区(円) |
|-------------------------|----------------------------------------------------------------------------------------------------|----------------------------|-------------------------------------------------------------------|--------|-----------|---------|
| т                       |                                                                                                    | К                          | 代表機械規格                                                            | Kr     |           |         |
| • 1:                    | 幾万材の桶放比、 標準 /                                                                                                    | K1                         |                                                                   | K1r    | K1t       | K1ť     |
| È                       | 并不 精管地区并不生人                                                                                                    | K2                         | ● 機械費                                                             | K2r    | K2t       | K2ť     |
| -                       | 书画、 慎异地 匹 半 画 子                                                                                                    | K3                         |                                                                   | K3r    | K3t       | K3ť     |
|                         | いら積算単価を計算す/ /                                                                                                    | R                          | 代表労務規格                                                            | Rr     |           |         |
| -                       | 7                                                                                                    | R1                         |                                                                   | R1r    | R1t       | R1ť     |
| 6                       | වං / /                                                                                                    | R2                         |                                                                   | R2r    | R2t       | R2ť     |
|                         |                                                                                                    | R3                         | 「フ切貝」                                                             | R3r    | R3t       | R3ť     |
|                         |                                                                                                    | R4                         |                                                                   | R4r    | R4t       | R4ť     |
| • P                     | ?:標準単価(東京単価)/////                                                                                                    | z                          | 代表材料規格                                                            | Zr     |           |         |
| _                       |                                                                                                    | Z1                         |                                                                   | Z1r    | Zit 💌     | Ziť     |
| • +                     | ":槓舁单恤(地区单恤)                                                                                                    | Z2                         | • <b>***</b> **                                                   | Z2r    | Z2t       | Z2ť     |
|                         |                                                                                                    | Z3                         |                                                                   | Z3r    | Z3t       | Z3ť     |
| D'/ 祛管畄/                |                                                                                                    | 24                         | ++=====                                                           | Z4r    | 24t       | Z4t     |
| Р (1 <del>9,77</del> 平) |                                                                                                    | S                          |                                                                   | Sr     | St        | St      |
|                         | $\left\{ \left( \frac{K1r}{100} \times \frac{K1t}{K1t} + \frac{K2r}{100} \times \frac{K2t}{K2t} + \right) \right\}$                                                                                                    | $\frac{K3\Gamma}{100}$ × - | $\frac{K_{31}}{K_{31}}$ ) × $\frac{Kr}{K_{1r} + K_{2r} + K_{2r}}$ | K3r 🔍  | 市場        | 新価      |
|                         | R1r R1t' R2r R2t'                                                                                                    | R3r                        | R3t' R4r R4t'                                                     |        | Rr        | +- 1111 |
| 補                       | $+(\frac{100}{100} \times \frac{100}{100} + \frac{100}{100} \times \frac{100}{100} + \frac{100}{100}$                                                                                                    | 100 × -                    | R3t + 100 × R4t ) × -                                             | R1r +  | R2r + R3r | + R4r   |
| T                       | , Z1r Z1ť Z2r Z2ť 🛛                                                                                                    | Z3r                        | Z3t' Z4r Z4t'                                                     |        | Zr        |         |
| IF -                    | $+( - \frac{100}{100} \times - \frac{21t}{21t} + \frac{100}{100} \times - \frac{22t}{22t} + - \frac{100}{22t} + \frac{100}{22t} + 1$ | 100 × -                    | Z3t + 100 × Z4t ) × -                                             | Z1r +  | Z2r + Z3r | + Z4r   |
| <del>,</del> †          | Sr St' 100 -                                                                                                    | Kr –                       | Rr – Zr – Sr                                                      |        |           |         |
| 70                      | 100 St                                                                                                    |                            | 100                                                               |        |           |         |
|                         | $-\left(\frac{Z1r \times a}{2} \times \frac{Z1t'}{2} + \frac{Z2r \times b}{2} \times \frac{Z2t'}{2} + \frac{Zt'}{2}\right)$                                                                                                    | 3r×c × -                   | $Z3t' + Z4r \times d \times Z4t' $                                | -      | 000       | 積算単価    |
|                         | 100 Z1t 100 Z2t                                                                                                    | 100                        | Z3t 100 Z4t                                                       |        |           | (円/単位)  |

灰色部分は支給品がある場合の補正

積算単価が計算される

## Ⅲ 施工パッケージ単価の 補正計算方法

表計算による補正計算の流れは次のとおり。

標準単価表をダウンロード。
 (農水省HPより標準単価表をダウンロード。)

農林水産省

- ② 標準単価表などから必要な数値を拾う。
   (標準単価と構成比、基礎単価の規格、基礎単価等を調べる。)
- ③ ②の数値を使用し計算を行う。(②で調べた数値を補正式に当てはめ積算単価を計算する。)

9

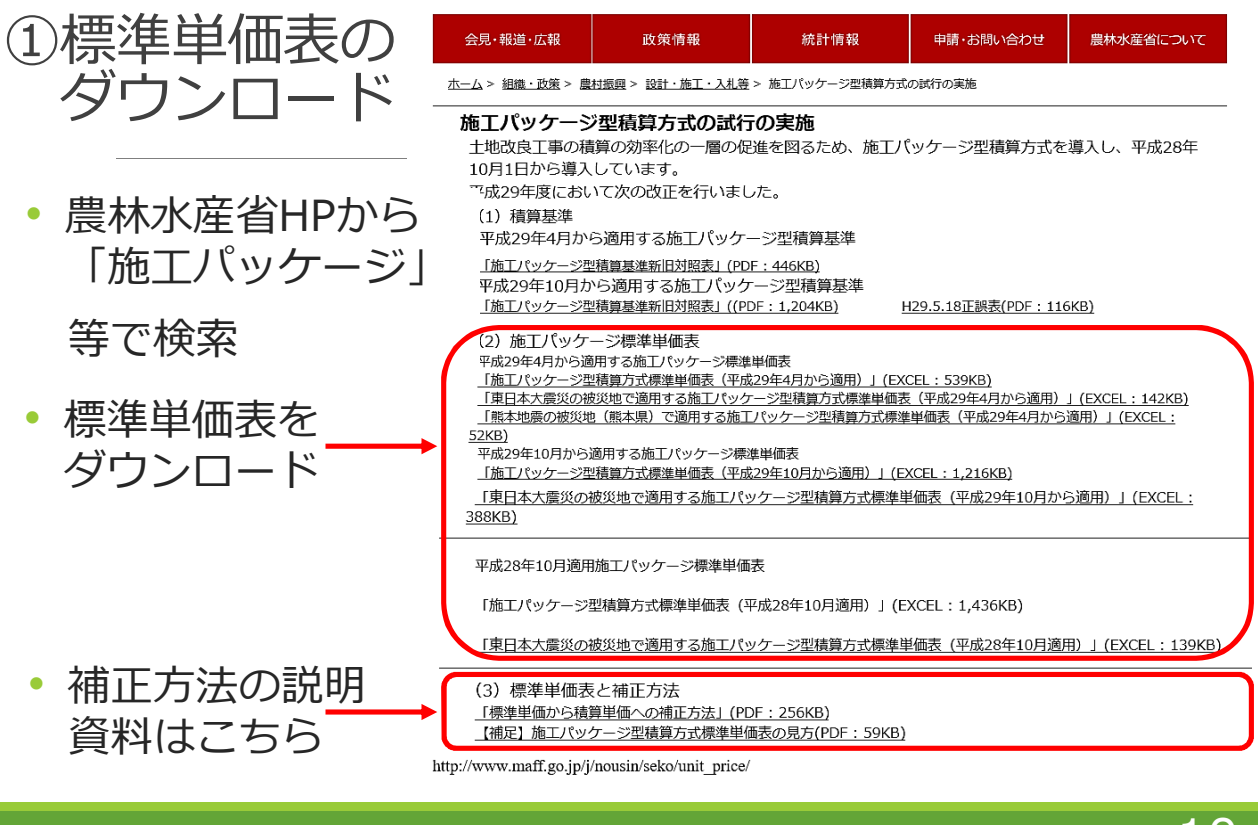

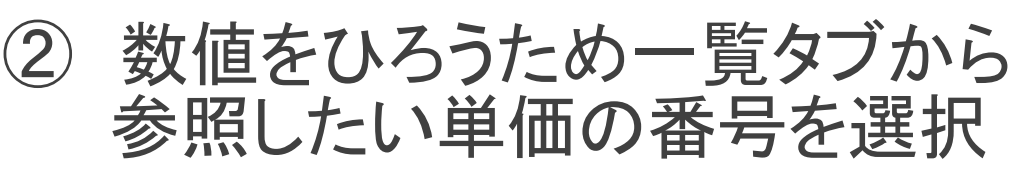

| <b>⊞ 5</b> •∂• =                                                                                 |                  |                | index-4.xlsx - Excel                                                                                               |    |   |     | • – • ×                                 |
|--------------------------------------------------------------------------------------------------|------------------|----------------|----------------------------------------------------------------------------------------------------|----|---|-----|-----------------------------------------|
| ファイル ホーム 挿入 ページレイアウト 数式 データ 校閲 表示                                                                | 開発               | JUST PC        | F 3 Power Pivot 🛛 実行したい作業を入力してください                                                                                 |    |   |     | A; 共有                                   |
| K MS P15×00 ・111 ・ A・A・     E = = 参・ 部折     B) / U・ 田・ △・ ▲・ 4・     E = = 雪豆 豆 豆     D) / //→・ 5 | )返して全付<br>レを結合して | 本を表示す<br>て中央揃え | る<br>電準 ・<br>・<br>・ % % 、 * % %<br>5 数値 5<br>5 数値 5<br>5 数値 5<br>5 数値 5<br>5 3 3 1 5 5 5 5 5 5 5 5 5 5 5 5 5 5 5 5 | 日本 |   |     | ▲ Z ↓ ↓ ↓ ↓ ↓ ↓ ↓ ↓ ↓ ↓ ↓ ↓ ↓ ↓ ↓ ↓ ↓ ↓ |
| B33 • : × ✓ fr 29                                                                                |                  |                |                                                                                                    |    |   |     | ~                                       |
| A B C                                                                                            | D                | Е              | F                                                                                                    | G  | н | I J | K L 🔺                                   |
| 25 21 安定処理                                                                                       | 6                | 1              | 安定処理工                                                                                                    |    |   |     |                                         |
| 26 22 不陸整正                                                                                       | 6                | Ø              | 路盤工                                                                                                    |    |   |     |                                         |
| 27 23 下層路盤(車道·路肩部)                                                                               | 6                | 0              | 路盤工                                                                                                    |    |   |     |                                         |
| 28 24 下層路盤(歩道部)                                                                                  | 6                | 0              | 路盤工                                                                                                    |    |   |     |                                         |
| 29 <u>25</u> 上層路盤(車道・路肩部)                                                                        | 6                | Ø              | 路盤工                                                                                                    |    |   |     |                                         |
| 30 26 上層路盤(歩道部)                                                                                  | 6                | 0              | 路盤工                                                                                                    |    |   |     |                                         |
| 31 27 基層(車道·路肩部)                                                                                 | 6                | 3              | アスファルト舗装工                                                                                                    |    |   |     |                                         |
| 32 中間層(車道·路肩部)                                                                                   | 6                | 3              | アスファルト舗装工                                                                                                    |    |   |     |                                         |
| 33 29 表層(車道·路肩部)                                                                                 | 6                | 3              | アスファルト舗装工                                                                                                    |    |   |     |                                         |
| 34 30 举意(步道部)                                                                                    | 6                | 3              | アスファルト舗装工                                                                                                    |    |   |     |                                         |
| 35 31 中間層(歩進部)                                                                                   | 6                | 3              | アスファルト舗装工                                                                                                    |    |   |     |                                         |
| 36 32 表層(歩道部) NO. 2 9 表層(車道                                                                      | • 跖              | 3月             | 部)をクリック                                                                                                    |    |   |     |                                         |
| 37 33 アスカーブ                                                                                      | ô                | 0              | アスファルト舗装工                                                                                                    |    |   |     |                                         |
| 38 34 プレキャストマンホール                                                                                | 6                | 4              | マンホール据付                                                                                                    |    |   |     |                                         |
| 39 ※1 被災3県(岩手県、宮城県、福島県)では東日本大震災の被災                                                               | 也で適用             | する施            | エバッケージ標準単価を使用する。                                                                                                   |    |   |     |                                         |
| 40         ※2 熊本地震の被災地(熊本県)で適用する施工バッケージ標準単<br>41                                                 | 価を使              | 申する。           |                                                                                                    |    |   |     |                                         |
|                                                                                                  | 007              | 000            |                                                                                                    |    |   |     |                                         |
| *   衣   一見   002   003   004   005   006  <br>準備完了 問                                             | 007              | 008            |                                                                                                    |    |   |     | + 100%                                  |
| 二十月/61 回                                                                                         |                  |                |                                                                                                    |    |   |     | + 100/0                                 |

∗上記エクセルシートは農林水産省Webサイトに掲載されているものを加工して作成。

#### 11

# 2 フィルター機能を利用して 条件を絞り込む。

| E 5- 0                                        | index-4.xlsx - Excel                                                                                                    | m – 0 ×                                                                                                    |
|-----------------------------------------------|----------------------------------------------------------------------------------------------------|----------------------------------------------------------------------------------------------------|
| ファイル ホーム 挿入 ページレイアウト 数式 データ                   | 文題 寿子 開発 JUST PDF 3 Power Pivot Q 実行したい作業を入力してください                                                                                                    | <b>月</b> 共有                                                                                                    |
|                                               |                                                                                                    | ガル・ 1日<br>「加除・1日<br>つの<br>つの<br>、<br>分析<br>・<br>・<br>・<br>・<br>・<br>・<br>・<br>・<br>・<br>・<br>・<br>・<br>・                                                                                                    |
| <sup>6</sup> 先頭行をクリック<br>1 No. 029 表層(車道・路肩部) | フィルターをクリック                                                                                                    | T                                                                                                    |
| 2 \                                           | 桃兴村構成比                                                                                                    |                                                                                                    |
|                                               | - · · · · · · · · · · · · · · · · · · ·                                                                                                    | кс                                                                                                    |
| 5 社上印度 社社印度 社科 近年代科学                          |                                                                                                    | K1 🗸                                                                                                    |
| 1.4m未満(1号当り平<br>19位上り厚30mm以<br>て)<br>6        | 5,227 0.50 0.23 0.14 - 41.64 18.73 13.07 3.73 - 57.68 55.11 1.61 0.10 0.0<br>3▼をクリックし条件を                                                                                                    | 振動ローラ(編装用)      振動コン/     ローラ(編装用)      振動コン/     思いスケイド式]      型]      振動     マード     取り、     マード     アン     アン |
| 1.4m未満(1度当り手<br>均位上り厚50mm以<br>て)<br>7<br>7    | · 2.498.2 0.49 · 14 平均幅員:1.4m以上 · · · ·                                                                                                    | 照動ローラ(福澤郡) 照動コンノ<br>- 【ハンドガイド式】 型】 植転<br>道母繁濃 0.3~0.95                                                                                                    |
| 1.4m未満(1智当り平<br>15件上り厚50mm)以<br>下)<br>8       | 2.237.1 0.47 0.30 0.15 材料::各種(2.30以上2.                                                                                                    | 40t/㎡未満)                                                                                                    |
| 1.4m未満(1要当り子<br>均(た上り第50mmk)         東東入力     | 2.418.4         0.59         0.14         緑青材料種類:         タックコ・           023         024         025         026         027         028         029         030         …         ①:         1 |                                                                                                    |
| 準備完了 100                                      | データの個数:22                                                                                                    | ∄ 🗉 💾 - ──+ 90%                                                                                                    |

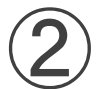

機労材構成比のコピー

| E          | <b>م</b> ا       | ⇒                      |         |                       |                     |           |        |                |            |                    |                | inde          | ex-5.xls | [互換モー    | "] - Exce           | ł              |       |                 |              |        |        |                   |                        | Ŧ                                            | — d                           | s ×                       |
|------------|------------------|------------------------|---------|-----------------------|---------------------|-----------|--------|----------------|------------|--------------------|----------------|---------------|----------|----------|---------------------|----------------|-------|-----------------|--------------|--------|--------|-------------------|------------------------|----------------------------------------------|-------------------------------|---------------------------|
| 771        | い ホー             | ム挿り                    | ι,      | ページレイアウ               | 74                  | 数式        | データ    | 校問             | 表示         | え 開                | 発 ]            | UST PD        | F3       | ower Piv | ot 🤉                | ? 実行した         | い作業を  | 入力してく           | ださい          |        |        |                   |                        |                                              |                               | <u>月</u> 共有               |
| 「<br>貼り/   | ₩ <mark>*</mark> | M S 明朝<br>B <i>I</i> U | •       | •<br>• <u>ه</u>   • ⊞ | 9 •<br>• <u>A</u> • | AÎAĬ<br>⊈ | = =    | =   %<br>=   = | •   <br>•= | iii finia<br>国 セルを | 夏して全体<br>結合して「 | を表示する<br>中央揃え | 5 標準     | - % ,    | •.0 .0.•<br>0.€ 00. | 条件付書式          | き テーブ | したして H<br>設定・スイ | レルの<br>タイル * | 開けていた。 |        | Σ オ<br>転 2 フ<br>ま | ート SUM<br>イル *<br>リア * | <ul> <li>A<br/>Z<br/>並べ着<br/>フィルタ</li> </ul> | ■                             |                           |
| クリッス       | ガボード ら           |                        |         | フォント                  |                     | 5         |        |                | 百          | 置                  |                |               | rs.      | 数値       | 1                   | 5              | スタ    | イル              |              |        | セル     |                   |                        | 編集                                           |                               | ^                         |
| H2         | 78               | • = 2                  | ×       | $\sqrt{-f_x}$         |                     |           |        |                |            |                    |                |               |          |          |                     |                |       |                 |              |        |        |                   |                        |                                              |                               | ~                         |
| 1          | A                | В                      |         | С                     |                     |           | D      | E              |            | F                  | G              | н             | I        | J        | К                   | L              | м     | N               | 0            | P      | Q      | R                 | s                      | Т                                            |                               | U                         |
| 1          | No. 2            | 9 [                    | 表       | 層 (耳                  | 車道                  | • 🖁       | 各肩音    | 部)             |            |                    |                |               |          |          |                     |                |       |                 |              |        |        |                   |                        |                                              |                               |                           |
| 2          | < :              | 積算                     | 羊在      | 立:m                   | 2                   | >         |        |                |            |                    |                |               |          |          |                     |                |       |                 |              |        |        |                   |                        |                                              |                               |                           |
| 3          |                  |                        | ļ       | 条件区分                  |                     |           |        |                |            |                    |                |               |          |          |                     | 機              | 労材構   | <b>誠比</b>       |              |        |        |                   |                        |                                              |                               |                           |
| 4<br>5     | 平均厚さ<br>、        | 平均幅                    | ې<br>۲  | 材料                    | 1                   | 瀝青杉       | f料種類   | 標準重            | 単価<br>•    | K 🗸                | K1 -           | K2 -          | K3 -     | R        | R1 -                | R2 -           | R3 -  | R4 -            | Z            | - Z1   | ▼ Z2   | - Z3              | - Z4 -                 | S 🗸                                          |                               | K1                        |
|            | 45mm以上<br>55mm未満 | 1.4m以.                 | 上<br>2. | 種(2.30以<br>.40t/m3未   | (上<br>満)            | タックコー     | ⊦ PK-4 | 1,66           | 51.5       | 3.34               | 1.81           | 0.50          | 0.50     | 8.33     | 3.01                | 1.72           | 1.67  | 0.60            | 88.3         | 3 85.  | 57 2.3 | 5 0.3             | 5 -                    | -                                            | アスファ<br>ニッシャ<br>型・排出<br>(第2次書 | ルトフ<br>[ホイ<br>ガス対<br>基準値) |
| 162        |                  |                        |         |                       |                     |           |        |                |            |                    |                |               |          |          |                     |                |       |                 |              |        |        |                   | /                      |                                              | 舗装幅2.                         | $4 \sim 6.0$              |
| 276        |                  |                        |         |                       |                     |           |        |                |            |                    |                | 北             | ېدى      | ++       | 甘華                  | <del>ct;</del> | H     | $\mathbf{T}$    | 筆合「          | ŦŦ 1 7 | たい     | 5                 |                        |                                              |                               |                           |
| 278<br>279 |                  |                        | _       |                       |                     |           |        |                |            |                    |                | 1자            | もフ       | 小乙       | 作用                  | עכו            | ישע   | וכט             | ₽ĽL          |        | শি     | ₹                 |                        |                                              |                               |                           |
| 280        |                  |                        |         |                       |                     |           |        |                |            |                    |                | tE            | 11       |          | Lº                  |                |       |                 |              |        |        |                   |                        |                                              |                               |                           |
| 282        |                  |                        |         |                       |                     |           |        |                |            |                    |                | J/ (          |          | ′        | L                   |                | 0     |                 |              |        |        |                   |                        |                                              |                               |                           |
| 283<br>284 |                  |                        | _       |                       |                     |           |        |                |            |                    |                |               |          |          |                     |                |       |                 |              |        |        |                   |                        |                                              |                               |                           |
| 285        |                  |                        |         |                       |                     |           |        |                |            |                    |                |               |          |          |                     |                |       |                 |              |        |        | _                 |                        |                                              |                               |                           |
| 286        |                  |                        |         |                       |                     |           |        |                |            |                    |                |               |          |          |                     |                |       |                 |              | _      |        | _                 |                        |                                              |                               | L                         |
| 4          | ·                | 16                     | 17      | 18 19                 | 20                  | 21        | 22     | 23             | 24         | 25                 | 26             | 27            | 28 2     | 9 30     | 31                  | 32             | 33    | 3 (             | Ð : [        | •      |        |                   |                        |                                              |                               | Þ                         |
| 準備         | 完了フィノ            | ター モード                 | 87      |                       |                     |           |        |                |            |                    |                |               |          |          |                     |                |       |                 |              |        |        | III (             | I 🗉                    |                                              | - 1                           | + 100%                    |
|            |                  |                        |         |                       |                     |           |        |                |            |                    |                |               |          |          |                     |                |       |                 |              |        |        |                   |                        |                                              | 1                             | <b>つ</b>                  |

\*上記エクセルシートは農林水産省Webサイトに掲載されているものを加工して作成。

# 計算シートへの 機労材構成比の入力

|                                                                                                    | 20170802【千葉県耕地課】施工パッケージ計算シート.xlsx - Excel                    |                      |
|----------------------------------------------------------------------------------------------------|--------------------------------------------------------------|----------------------|
| 7711 A-6 A                                                                                                    | の目的ではない。<br>「「「「」」」、「」」、「」」、「」」、「」」、「」」、「」」、「」」、「」」          | A,共有                 |
| ■▲ UL/ビルを選択し                                                                                                    |                                                              | Σπ-hsum · Am 🔎       |
| 「正式大法は日」て日                                                                                                    |                                                              | → フィル  →  立べ替えと検索と   |
|                                                                                                    | コントリレノ」                                                      | < ケリア ▼ フィルター ▼ 選択 ▼ |
| "辞圯                                                                                                    |                                                              | 福集                   |
| L7 送加入o 3.34                                                                                                    |                                                              | ~                    |
| A B C D E F G H J K L M N O P Q R                                                                                                    | S T U V W X Y Z AA AB AC AD AE AF AG AH AI AJ AK AL AM AN AO | AP AQ AR AS AT AU .  |
| 1 施工パッケージ単価計算書 補子: RIESAから施工パッケージ単価構成チェック                                                                                                    |                                                              |                      |
| 2 青字で0が入力されているセルに数値を入 単価名称:                                                                                                    | 形式を選択して貼り付け                                                  | 8 23                 |
| 3 /J。 補正に J                                                                                                    | <u>貼り付け</u>                                                  |                      |
|                                                                                                    | □ビー元のテーマを使用し                                                 | /てすべて貼り付け(日)         |
| 6         1 (表成59/0.6/f)         東京(日)         東京(日)         根昇地区(           7         K         代表機械規格         3.34         (1)         (1)         (1)         (1)         (1)         (1)         (1)         (1)         (1)         (1)         (1)         (1)         (1)         (1)         (1)         (1)         (1)         (1)         (1)         (1)         (1)         (1)         (1)         (1)         (1)         (1)         (1)         (1)         (1)         (1)         (1)         (1)         (1)         (1)         (1)         (1)         (1)         (1)         (1)         (1)         (1)         (1)         (1)         (1)         (1)         (1)         (1)         (1)         (1)         (1)         (1)         (1)         (1)         (1)         (1)         (1)         (1)         (1)         (1)         (1)         (1)         (1)         (1)         (1)         (1)         (1)         (1)         (1)         (1)         (1)         (1)         (1)         (1)         (1)         (1)         (1)         (1)         (1)         (1)         (1)         (1)         (1)         (1)         (1)         (1)         (1) |                                                              |                      |
| の単価主の博進曲なを確                                                                                                    |                                                              |                      |
| の半個衣の惊华価格で唯                                                                                                    |                                                              | 列を入れ                 |
|                                                                                                    | K3     O コメント(C) <u>++</u> ○ 約と数値の載式(U)                      |                      |
|                                                                                                    |                                                              | ツクを人                 |
| 13 RZ 1.72                                                                                                    |                                                              |                      |
| 14 R3 1.67                                                                                                    |                                                              | ノリック。 🛛              |
| 15 K+ 0.60<br>16 Z 代表材料規格 88.33                                                                                                    | Z 規格変更しが ◎ 加算(D) ◎ 加算(D)                                     |                      |
| 17 Z1 85.57                                                                                                    | ▲ZO ◎ 減算(S)                                                  |                      |
| 18 Z2 2.35                                                                                                    |                                                              |                      |
| 19 Z3 0.35 0.00                                                                                                    | Z3 ▼ □ 空白セルを無視する( <u>B</u> ) 図 分列を入れ替える( <u>E</u> )          |                      |
| 21 S 市場単価 0.00                                                                                                    | 【材料規格の変更                                                     |                      |
| 22 合計:K+R+Z+S= 100.00 %                                                                                                    | リンク貼り付け(L) OK                                                | キャンセル                |
| 23 P'(積算単価) = 1661.5 ×                                                                                                    |                                                              | ·                    |
|                                                                                                    | 計算例③   計算例④   計算例⑤   (+) : 4                                 |                      |
| コピー元を離択し、Enter ギーを押すか、船り付けを離択します。                                                                                                    |                                                              |                      |
|                                                                                                    |                                                              | 1/                   |
|                                                                                                    |                                                              | 14                   |

| ミロが    | ージ単価計算者<br>入力されているセルに数                                    | D地域及び時期<br>X値を入    | 1の違いによる補〕<br>単価名称: | <sup>Eの</sup>            | 票準単                    | 缅     | 表か                                     | ら機労      | ら材規              | 格              | を入              | 、力了                        | する。                |             |           |
|--------|-----------------------------------------------------------|--------------------|--------------------|--------------------------|------------------------|-------|----------------------------------------|----------|------------------|----------------|-----------------|----------------------------|--------------------|-------------|-----------|
| ŧ正(こ   | ついては※1~4参照。                                               |                    |                    |                          | IH1X                   | _ (   | シ申ら                                    | ோ        | 磷甾               | 価方             | = ス -           | hт                         | Z                  |             |           |
| 21曲:   | 1661.5 P                                                  | 4                  | 単伯期:               |                          |                        | 4 4   | 少不刁                                    | (0)至     | 「「「「「「「」」        | IШ.С           |                 | <u>د ر</u>                 | ୕ୖ୰ୖ               |             |           |
|        | 代表機労材規模                                                   | 8                  | 構成比(%)             | 東京(円)                    | 積算""△(円)               | ז     | 【機械経費                                  | の補正]※1   | *1.*7            | 2) 経費          | の補正 (豪          | 宮割増、時<br>ノーナー <del>し</del> | 間外の賃金割増<br>□ 1=    | i毎)をする      | 場合は、      |
| f      | 代表機械規格                                                    |                    | 3 ,4               |                          |                        | к     | 積算地区                                   | 割増率(%)   | 3                | ) 无)           | 土甲              | 1111月                      | りの槓                | 昇 坦         | 짓         |
| 1      | スファルトフィニッシャー幅                                             | 2.4~6m             | 1.81               | 11,000                   | 41,100                 | K1    |                                        |          | -                |                | <b>⊨</b> + 7.** | <u></u>                    |                    |             |           |
| 2 2    |                                                           | 21                 | 0.50               | 11,000                   | 12 400                 | K3    |                                        |          | 3m               | 0              | 垦啶              | 里加                         | 【を人                | 刀り          | 6         |
| ۲<br>۲ | 式表労務規格                                                    | - A                | 8.33               |                          | 12,400                 | R     | 精算地区                                   | 割増率(%)   |                  |                |                 | . سی                       | N- 1 66            |             |           |
| 1 🗄    | 通作業員                                                      |                    | 3.01               | 19,200                   | 18,700                 | R1    |                                        |          | - 🖙 ( <b>4</b> ) | )槓             | 算甲              | 他カ                         | )計算                | ŧт          | ເລ        |
| 2 4    | 蘇作業員                                                      |                    | 1.72               | 22,000                   | 22,200                 | R2    | ~~~~~~~~~~~~~~~~~~~~~~~~~~~~~~~~~~~~~~ | <u> </u> | *** 新聞<br>       | 11,00          |                 | 0000000                    | 1075)(1076)<br>-   |             | 10,759    |
| 3 🤋    | [転手(特殊)                                                   |                    | 1.67               | 21,600                   | 22,100                 | R3    | <u></u>                                |          |                  | 5) 材科          | を全て支給           | する場合は                      | き当する欄に1            | を入力する       | 5.        |
| 4 ±    | 木一般世話役                                                    |                    | 0.60               | 23,300                   | 22,400                 | R4    |                                        |          | *2               | _              |                 |                            |                    |             |           |
| f f    | 代表材料規格                                                    |                    | 88.33              |                          |                        | Z     |                                        | した材料名    | 標準数量             |                | 京単価             | 使用数                        | 積算地                |             | 友給品       |
| 1 /    | イスファルト混合物 登柱度A                                            | 5)混合物(20)<br>5コート日 | 05.57              | 11,300                   | 11,500                 | 72    |                                        | ·        |                  | ~ <u> </u>     |                 |                            |                    | <u> </u>    |           |
| 3 3    | <ul> <li>スリアルトを組まれて、サリリ</li> <li>31.2号 パトロール給油</li> </ul> | ×= 1%              | 0.35               | 107                      | 87                     | 73    |                                        |          |                  | ~~ <u>-</u> ~~ |                 |                            |                    |             |           |
| 4      |                                                           |                    | 0.00               | 0                        | 0                      | Z4    |                                        |          |                  |                |                 |                            |                    |             |           |
| ħ      | 力場単価                                                      |                    | 0.00               | 9                        | 0                      |       | 【材料規格の】                                | 変更] ※ 3  |                  |                | 【材料の実施          | 改入力】※4                     | 4                  | (文          | 給品】※      |
| 算単化    | 面) = 1661.5                                               | ×                  |                    |                          |                        |       |                                        |          |                  |                |                 |                            |                    |             |           |
| _      | $= \{ ( \frac{1.81}{100} ) \}$                            | × 41100<br>40100   | +                  | × 11400                  | - + - 100              | - × - | 11900                                  | ×        | + 0.5            | 4<br>i +       | 0.5             |                            |                    |             |           |
| _      | 2.01                                                      | 10700              | 1.70               | 22000                    | 1.00                   |       | 22100                                  |          | 22400            |                |                 |                            | 0.22               |             |           |
| _      | $+(\frac{3.01}{100})$                                     | x <u>18700</u>     | +                  | - x                      | $- + \frac{1.67}{100}$ | _ × - | 21600 +                                | <u> </u> | 22400            | ) ×            | 3.01            | + 17                       | 8.33<br>72 + 1     | 67 +        | 0.6       |
| _      | 100                                                       | 15200              | 100                | 22000                    | 100                    |       | 21000                                  | 100      | 20000            |                | 5.01            | _                          |                    |             | 0.0       |
| _      | $+(\frac{85.57}{100})$                                    | × 11500            | +                  | $- \times \frac{91}{01}$ | +                      | _ × - | 86.5                                   | ×        |                  | ) ×            | 95 57           | 4 9 2                      | 88.33              | 25 4        | 0         |
|        | 100                                                       | 11500              | 100                |                          | 100                    |       | 107                                    | 100      | 0                |                | 65.57           | + 2                        | 55 <del>+</del> 0. | 55 <b>+</b> |           |
|        | +                                                         | ×                  |                    | + 100                    | - 3.34                 | -     | 8.33 -                                 | 88.33 -  | 0                |                |                 |                            |                    |             |           |
|        | 100                                                       | U                  |                    |                          |                        |       | 100                                    |          |                  |                |                 |                            |                    |             |           |
|        |                                                           |                    |                    |                          |                        |       |                                        |          |                  |                |                 |                            |                    |             | 1 TEACHIN |

# Ⅳ 施工パッケージ単価の 補正計算例

先ほどの農林水産省HPに補正計算が必要な場合である

- ① 地域及び時期の違いによる補正
- ② 条件区分に定めのない規格により積算する場合
- ③ 条件区分に実数入力を行い積算する場合
- ④ 時間外割増賃金や豪雪地域補正等を行う場合
- ⑤ 支給品がある場合

の計算例が掲載されている。

計算シートを使用して計算した結果は次のとおり。

### ①地域及び時期の違いによる補正

| 施   | パッ   | ケージ単価語   | 算書                 | 11    | 地域及び   | 時期 | の違いによる補 | 正の計算例    |         |     |          |                                       | -             |             |         |        |          |        |          |        |              |              |          |
|-----|------|----------|--------------------|-------|--------|----|---------|----------|---------|-----|----------|---------------------------------------|---------------|-------------|---------|--------|----------|--------|----------|--------|--------------|--------------|----------|
| 青   | ≥で0: | が入力されて   | いるセルは              | 数値    | を入     |    | 単価名称:   | 表層(車道・   | 路肩部)舗装  |     |          | 条件区分:                                 | 1             | 平均厚さ        | 5 : 45~ | -55mm  | 平均       | 帽員:1   | .4ml     | (L     |              |              |          |
| 力。  | 補正   | については※   | 1~4参照              | H.    |        |    |         | 1 mi当たり単 | 価表      |     |          |                                       | 2             | 材料:竇        | 粒度A     | s 20   |          |        |          |        |              |              |          |
| 標準  | 単価   | : 1      | 661.5              | 円     |        |    | 単価期:    |          |         |     |          |                                       | 3             | 瀝青材料        | 種類:     | タックコ   | ]−ŀ      | РК-4   |          |        |              |              |          |
|     | -    |          | 代表機労材              | 規格    |        | +  | 構成比(%)  | 東京(円)    | 積算地区(円) |     | 【機械経費    | の補正】※1                                | 3             | %1,%2)      | 経費の     | 補正(書   | 雪割均      | i)、時間外 | の賃金      | 割増等)   | をする          | 場合は、         | 補正       |
| К   |      | 代表機械規    | 各                  |       |        |    | 3,34    |          |         | к   | 積算地区     | 割増率(%)                                |               |             | 前単価     | を「積算   | 地区       | 欄に入力   | し割増      | した額を   | 「積算          | 地区(円)        | 山樹       |
|     | K1   | アスファルト:  | フィニッシャー            | -幅2.4 | 4~6m   |    | 1.81    | 40,100   | 41,100  | К1  | <u> </u> | <u> </u>                              |               |             | に入力     | する。    |          |        |          |        |              |              |          |
|     | К2   | タイヤローラ・  | - <b>賞≣</b> 8~20 t |       |        |    | 0.50    | 11,000   | 11,400  | K2  |          |                                       |               | ×3)         | 代表材     | 栩規格以   | いわめ      | 青草単価を  | 算出す      | る場合は   | 規格変          | 便した材         | 栩名       |
|     | КЗ   | 0-80-5-  | -連転賞書10            | ~12t  |        |    | 0.50    | 11,900   | 12,400  | КЗ  |          |                                       |               |             | を※3     | 下欄にメ   | モしお      | 材価格を   | 「積算      | 地区 (円  | )」機          | ミンカす         | ъ.       |
| R   |      | 代表労務規    | 各                  |       |        |    | 8.33    |          |         | R   | 積算地区     | 割増率(%)                                |               | <b>%4</b> ) | アスス     | ファルト湯  | 昆合物等     | 等、材料の  | 実数       | くカがある  | 場合に          | は代表材料        | 9.規格     |
|     | R1   | 普通作業員    |                    |       |        |    | 3.01    | 19,200   | 18,700  | R1  | <u> </u> |                                       | 5             |             | の標準     | 単数量(こ) | 東京単      | 価を乗じた  | こ<br>額を  | [東京(円] | )」(こ、        | また設計         | †の使      |
|     | R2   | 特殊作業員    |                    |       |        |    | 1.72    | 22,000   | 22,200  | R2  |          | · · · · · · · · · · · · · · · · · · · | - 35 <b>-</b> |             | 用数      | 量に積算   | 也区単      | 価を乗じ7  | こ額を      | 「積算地区  | <b>(円)</b> ] | に入力す         | 13.      |
|     | R3   | 運転手 (特殊) |                    |       |        |    | 1.67    | 21,600   | 22,100  | R3  |          | ·                                     |               | ×5)         | 材料を     | 全て支給   | する場      | 合は該当   | する物      | に1を入   | カする          | ٥            |          |
|     | R4   | 土木一般世話   | ž                  |       |        |    | 0.60    | 23,300   | 22,400  | R4  |          | ·                                     | × 2           |             |         |        |          |        |          |        |              |              |          |
| Z   |      | 代表材料規    | 各                  |       |        |    | 88.33   |          |         | Z   | 規格変更     | した材料名                                 | 彬             | 標準数量        | 東       | 京単価    | 使        | 用数量    | 積        | 算地区    | 3            | 支給品          |          |
|     | Z1   | アスファルド   | 哈物 蜜粒服             | 夏AS演  | 合物(20  | )) | 85.57   | 11,300   | 11,500  | Z1  |          |                                       |               | /           | $\sum$  | /      | <u> </u> | /      | $\sim$   | /      |              |              |          |
|     | Z2   | アスファルト   | N割PK-4 タ           | ックコ   | ート用    |    | 2.35    | 91       | 91      | Z2  |          |                                       | <u> </u>      | ····        |         | ·····  | <u> </u> | ·      | <u> </u> |        |              |              |          |
|     | Z3   | 軽油 1.2号  | パトロール絶             | 油     |        |    | 0.35    | 107      | 87      | Z3  |          |                                       | <u> </u>      | ~~~~~       |         |        |          | ~~~~~  | <u> </u> |        |              |              |          |
|     | Z4   | -        |                    |       |        |    | 0.00    | 0        | 0       | Z4  |          |                                       |               |             |         | ~~~~   |          | ·      |          |        | ]            |              |          |
| s   |      | 市場単価     |                    |       |        |    | 0.00    | 0        | 0       |     | 【材料規格の】  | 変更】※3                                 |               |             | [1      | 材料の実   | 数入力      | ] ※4   |          |        | 〔支           | 給品]※!        | 5        |
|     |      |          |                    |       |        |    |         |          |         |     |          |                                       |               |             |         |        |          |        |          |        |              |              |          |
| P'( | 積算   | 単価) =    | 1661.5             | ×     |        |    |         |          |         |     |          |                                       |               |             |         |        |          |        |          |        |              |              |          |
| -   |      | £ .      | 1.81               |       | 4110   | 0  | 0.5     | 11400    | 0.5     |     | 12400    |                                       |               | 3.34        |         |        |          |        |          |        |              |              |          |
|     |      | 1        | 100                | - ×   | 4010   | 0  | +       | × 11000  | 100     | - × | 11900    | * 1.81                                | +             | 0.5         | +       | 0.5    |          |        |          |        |              |              |          |
| -   |      |          | 3.01               |       | 1870   | 0  | 1 72    | 22200    | 1.67    |     | 22100    | 0.6                                   | 22            | 400         | · · · · |        |          |        | 8 33     |        |              |              |          |
| -   |      | + (      | 100                | - ×   | 1920   | 0  | +       | - x      | +       | - × | 21600 +  | ×                                     | - 23          | 300 )       | × –     | 3.01   | +        | 1 72   | +        | 1.67   | +            | 0.6          |          |
|     |      |          | 100                |       | 1.52.0 | ·  | 100     | 22000    | 100     |     | 21000    | 100                                   | 2.5           | 500         |         | 5.01   |          |        |          | 1.07   |              | 0.0          |          |
|     |      | + (      | 85.57              | _ ×   | 1150   | 0  | +       | - ×      | 0.35    | - × | 86.5     | ×                                     |               | <u> </u>    | × -     |        |          |        | 88.33    | •      |              |              |          |
|     |      |          | 100                |       |        |    | 100     |          | 100     |     |          | 100                                   |               | 0           |         |        | +        |        | +        |        | +            |              |          |
| -   |      |          | 0                  |       | 0      |    |         | 100      | - 3.34  | -   | 8.33 -   | 88.33 -                               |               | 0           |         |        |          |        |          |        |              |              |          |
|     |      | +        | 100                | - ×   | 0      |    |         | +        |         |     | 100      |                                       |               |             |         |        |          |        |          |        |              |              |          |
|     |      |          | 0                  |       | 0      |    | 0       | 0        | 0       |     | 0        | 0                                     |               | 0           |         |        |          |        |          |        |              | <b>括</b> 算単位 | <b>T</b> |
| -   | -    | - (      | 100                | - ×   |        | -  | +       | - ×      | +       | - × | 0 +      | ×                                     |               | 0)          | }       | =      |          | 16     | 87       |        | (            | 円/単位         | 立)       |

#### • 積算単価は、有効数字4桁とし、5桁目以降を切り上げる

17

### ②条件区分に定めのない規格による場合

| 5        | <b>も</b> エパッ | ッケージ単価計算書 ②条件区分に定                                | こめのない規格により | 0積算する場   | 合の計算例   |          |           |         |            |               |           |           |       |            |        |                                    |      |
|----------|--------------|--------------------------------------------------|------------|----------|---------|----------|-----------|---------|------------|---------------|-----------|-----------|-------|------------|--------|------------------------------------|------|
| Ŧ        | [字で 0        | )が入力されているセルに数値を入                                 | 単価名称: 表    | 露(車道・    | 路肩部) 舗装 |          |           | 条件区分:   | 1          | 平均厚さ          | : 45~55mm | 平均幅員:     | 1.4ml | <u>ي ۲</u> |        |                                    |      |
| 1        | 7。補正         | Eについては※1~4参照。                                    | 1          | .mi当たり単f | 両表      |          |           |         | 2          | 材料:蓋          | 粒度A s 20  |           |       |            |        |                                    |      |
| 核        | <b>票準単価</b>  | 話: <u>1661.5</u> 円                               | 単価期:       |          |         |          |           |         | 3          | 瀝青材料          | 種類:タックコ   | ]— [-РК-4 |       |            |        |                                    |      |
| $\Gamma$ | $\leq$       | 代表機労材規格                                          | 構成比(%)     | 東京(円)    | 積算地区(円) |          | 【機械経費の    | (補正)※1  | 3          | %1,%2)        | 経費の補正(豪   | 雪割増、時間    | 外の賃金  | 割増等)       | をする    | 湯合は、補                              | Œ    |
| к        |              | 代表機械規格                                           | 3.34       |          |         | К        | 積算地区      | 割増率(%)  |            |               | 前単価を「積算   | 地区」欄に入    | カし割増  | した額を       | 「積算    | 地区(円)」                             | SI - |
|          | K1           | アスファルトフィニッシャー幅2.4~6m                             | 1.81       | 40,100   | 41,100  | К1       | $\sim$    |         |            |               | に入力する。    |           |       |            |        |                                    |      |
|          | К2           | タイヤローラー賞量8~20 t                                  | 0.50       | 11,000   | 11,400  | К2       |           | ·····   |            | ×3)           | 代表材料規格以   | 外の積算単価    | を算出す  | る場合は       | 規格変    | 更した材料                              | 名    |
|          | K3           | ロードローラー運転質量10~12t                                | 0.50       | 11,900   | 12,400  | КЗ       | ·         | ·····   |            |               | を※3下欄にメ   | モし材料価格    | を「積算  | 地区 (円      | )]捌    | に入力する                              | •    |
| F        | 2            | 代表労務規格                                           | 8.33       |          |         | R        | 積算地区      | 割増率(%)  |            | ×4)           | アスファルト湯   | 2合物等、材料   | の実数   | 入力がある      | 場合は    | 代表材料规                              | 郴    |
|          | R1           | 普通作業員                                            | 3.01       | 19,200   | 18,700  | R1       | //        |         | 」<br>第二    |               | の標準数量に    | 「京単価を乗じ   | た額を   | 「東京(円)     | )] (E. | また設計の                              | 使    |
|          | R2           | 特殊作業員                                            | 1.72       | 22,000   | 22,200  | R2       |           |         | 01<br>07   |               | 用数量に構算す   | 国区単価を荣し   | に観を   | 175,55000  | ≤(H)]  | に入力する                              | *    |
|          | R3           | 運転手 (特殊)                                         | 1.67       | 21,600   | 22,100  | R3       |           |         | E)         | ×5)           | 材料を全て支給   | する場合は該    | 当する様  | に1を入       | カする    |                                    |      |
|          | R4           | 土木一般世話役                                          | 0.60       | 23,300   | 22,400  | R4       |           |         | <b>×</b> 2 |               |           |           |       |            |        |                                    |      |
| Z        | ·            | 代表材料規格                                           | 88.33      |          |         | Z        | 規格変更し     | ,た材料名   | 孝          | 票準数量          | 東京単価      | 使用数量      | 積     | 算地区        | 支      | 給品                                 |      |
|          | Z1           | アスファルト混合物 蜜粒度AS混合物(20)                           | 85.57      | 11,300   | 10,300  | Z1       | 再生蜜粒      | 賽As 2 0 |            | <u> </u>      |           |           |       | <u> </u>   |        |                                    |      |
|          | Z2           | アスファルト乳剤PK-4 タックコート用                             | 2.35       | 91       | 91      | Z2       |           |         |            | <u> </u>      |           |           |       | <u> </u>   |        |                                    |      |
|          | Z3           | 軽油 1.2号 パトロール給油                                  | 0.35       | 107      | 87      | Z3       |           |         |            | ~~~~ <u>~</u> |           |           |       | <u> </u>   |        |                                    |      |
|          | Z4           | -                                                | 0.00       | 0        | 0       | Z4       |           |         |            |               |           |           | 17    |            |        |                                    |      |
| S        | ;            | 市場単価                                             | 0.00       | 0        | 0       |          | 【材料規格の変   | (更) ※ 3 |            |               | 【材料の実     | 数入力]※4    |       |            | 【支給    | 品]※5                               |      |
|          |              |                                                  |            |          |         |          |           |         | _          |               |           |           |       |            |        |                                    |      |
| 1        | "(積算!        | 里伯) = 1661.5 ×                                   |            |          |         |          |           |         | _          |               |           |           | _     |            |        |                                    | _    |
|          |              | 1.81 41100                                       | 0.5        | 11400    | 0.5     | ~        | 12400     | ~       |            | 3.34          |           |           |       |            |        |                                    |      |
|          |              | 100 40100                                        | 100        | 11000    | 100     | <u> </u> | 11900     | 1.81    | +          | 0.5           | + 0.5     |           |       |            |        |                                    |      |
| +        |              | 3.01 18700                                       | 1.72       | 22200    | 1.67    |          | 22100     | 0.6     | 22         | 400 ,         |           |           | 8.33  |            |        |                                    | -    |
| +        |              | + ( <u>100</u> × <u>19200</u>                    | + :        | ×22000   | +       | . ×      | 21600 + . | 100 ×   | 23         | 300 )         | ×         | + 1.72    | +     | 1.67       | +      | 0.6                                | -    |
| -        |              | 85.57 10300                                      | 2.35       | 91       | 0.35    |          | 86.5      | 0       |            | 0             |           |           | 88.3  | 3          |        |                                    | _    |
| +        |              | $+(\frac{1000}{100} \times \frac{10000}{11300})$ | + :        | ×        | +       | ×        | 107 +     | 100 ×   | -          | ) (           | × 85.57   | + 2.35    | +     | 0.35       | +      | 0                                  | -    |
| +        | _            |                                                  |            | 100      | 2.24    |          | 0.00      | 00.00   |            |               |           |           |       |            |        |                                    | _    |
| _        |              | $+ \frac{0}{100} \times \frac{0}{0}$             | +          | 100      | - 3.34  | -        | 8.33 -    | 88.33 - |            | 0             |           |           | _     |            |        |                                    | _    |
| _        |              | 100 0                                            |            |          |         |          | 100       |         |            |               |           |           | _     |            |        |                                    | _    |
|          |              |                                                  |            |          |         |          |           |         |            |               |           |           |       |            |        | THE R. P. LEWIS CO., LANSING MICH. |      |

- ( <u>100</u> × <u>0</u> + <u>100</u> × <u>0</u> + <u>100</u> × <u>0</u> + <u>100</u> × <u>0</u> + <u>100</u> × <u>0</u> ) }

(円/単位)

# ③条件区分に実数入力を行い積算する場合

| 施    | エパッ   | ケージ単価計算書 ③条件区分に実                                   | 戦入力を行い積算する                   | る場合の計算     | 算例           |          |             |                 |            |                                         |            |              |            |              |        |       |                  |     |
|------|-------|----------------------------------------------------|------------------------------|------------|--------------|----------|-------------|-----------------|------------|-----------------------------------------|------------|--------------|------------|--------------|--------|-------|------------------|-----|
| 青    | 字で 0; | が入力されているセルに数値を入                                    | 単価名称: 基層                     | 弓 (歩道部)    | ・中間層(歩       | 道部       | ) •         | 条件区分:           | 1          | 平均厚さ                                    | :標準単価50種   | <b>責</b> 算70 | mm 7       | 均幅           |        | n以上   |                  |     |
| 力    | 。補正   | については※1~4参照。                                       | 表履                           | 弓 (歩道部)    | 1 mi当たり単     | 価表       |             |                 | 2          | 材料:蜜                                    | 粒度A s 20(緕 | 固め後          | 密度2.3      | 85t/m        | )      |       |                  |     |
| 標    | 準単価   | i: <u>1603</u> 円                                   | 単価期:                         |            |              |          |             |                 | 3          | 瀝青材料                                    | 種類:タックコ    | ]— 卜P        | К-4        |              |        |       |                  |     |
|      | _     | 代表機管材相格                                            | 構成比(%) 直                     | <b>(円)</b> | 措質地区(円)      |          | [mat:t\$Z■/ | ₩₩₩₩ 1          | x          | ×1 × 2)                                 | 経営の補正 (高   | 雪희법          | 時間外        | n <b>e</b> r | 割増等) ス | をする   | 場合け、2            | 續正  |
| V    | /     | 代主播社组织                                             | 3.57                         |            | 1877-0F2(11) | V        | 建筑地区        | 21曲页(06)        |            | ,                                       | 前単価を「積算    | 地区」          | 欄に入力       | し割増          | した額を   | 「積算   | 地区(円)」           | 100 |
| - 1  | 1/1   |                                                    | 1.02                         | 41 100     | 41.100       | K 1      | 18344082    | asha+( //)      | _          |                                         | に入力する。     |              |            |              |        |       |                  | -   |
| -    | 142   | タイヤローラー管手8~20 t                                    | 0.54                         | 11 400     | 11 400       | K2       |             |                 | -          | ×3)                                     | 代表材料相构以    | 小の神          | 管当/雨を      | 前出す。         | 지명수(14 | 8拉衣   | 高した材             | N 🕸 |
| -    | K3    |                                                    | 0.54                         | 12 400     | 12 400       | K3       |             |                 | -          |                                         | を※3下欄にメ    | モし材          | 料価格を       | 「積算」         | 地区 (円) | 1 1   | に入力する            | a   |
| R    |       | 代表出路相格                                             | 8.88                         | 12,400     | 12,400       | R        | 括質地区        | <b>割()</b> 率(%) | -          | ×4)                                     | アスファルト派    | 合物等          | . 材料の      | 主教入          | カがある   | 場合は   | 代表材料             | 規約  |
| - `` | R1    | 普通作業員                                              | 3.22                         | 19.800     | 18,900       | R1       | 1007-01-    |                 | 閉          |                                         | の標準数量にす    | 京単価          | を乗じた       | ·額を「         | 東京(円)  | J (E. | また設計             | の使  |
| -    | R2    | 特殊作業員                                              | 1.84                         | 22 700     | 22 100       | R2       |             | ~~~~            | 浙貢         |                                         | 用数量に積算地    | 如区単位         | 応乗じた       | :額を「         | 積算地区   | .(円)J | に入力す             | а.  |
| -    | R3    | 運転手 (特殊)                                           | 1.79                         | 22,300     | 21.700       | R3       |             |                 | - の補       | ×5)                                     | 材料を全て支給    | する場          | 合は該当       | する欄          | に1を入;  | カする   | •                |     |
| -    | R4    | 土木一般世話役                                            | 0.61                         | 23.000     | 23.300       | R4       |             |                 | - <u>F</u> |                                         |            |              |            |              |        |       |                  |     |
| Z    |       | 代表材料規格                                             | 87.55                        |            |              | Z        | 規格変更し       | ,た材料名           | 根          | <b>準数</b> 量                             | 東京単価       | 使用           | 数量         | 積            | 地区     | Ę     | 給品               |     |
| -    | Z1    | アスファルト混合物 蜜粒度AS混合物 (20)                            | 84.76                        | 540,000    | 756,000      | Z1       |             |                 |            | 50.00                                   | 10800      | 70           | .00        | 10           | 800    |       |                  |     |
|      | Z2    | アスファルト乳剤PK-4 タックコート用                               | 2.44                         | 91         | . 89         | Z2       | ····        |                 |            |                                         | ·          | ~~~          | ~          | ~~~~         | ~      |       |                  |     |
| -    | Z3    | 軽油 1.2号 パトロール給油                                    | 0.30                         | 89         | 101          | Z3       |             |                 |            | ~~~                                     |            |              | ~          | ~~~~~        | /      |       |                  |     |
|      | Z4    | -                                                  | 0.00                         | 0          | 0            | Z4       |             |                 | 1~~        | ~~~~~~~~~~~~~~~~~~~~~~~~~~~~~~~~~~~~~~~ |            | ~~~          |            | ~~~~         |        |       |                  |     |
| s    |       | 市場単価                                               | 0.00                         | 0          | 0            |          | 【材料規格の変     | 更)※3            |            |                                         | 【材料の実      | 救入力]         | <b>%</b> 4 |              |        | 【支縦   | 品] ※5            |     |
|      |       |                                                    |                              |            |              |          |             |                 |            |                                         |            |              |            |              |        |       |                  |     |
| Ρ    | (積算)  | <mark>単価)</mark> = 1603 ×                          |                              |            |              |          |             |                 |            |                                         |            |              |            |              |        |       |                  |     |
|      |       | 1.92 41100                                         | 0.54                         | 11400      | 0.54         |          | 12400       |                 |            | 3.57                                    |            |              |            |              |        |       |                  |     |
| -    | _     | $\{(\frac{100}{100} \times \frac{1100}{41100})\}$  | + ×                          | 11400      | +            | ×        | 12400       | ×               | +          | 0.54                                    | + 0.54     |              | _          |              |        |       |                  |     |
| -    | _     | 2.22 4.0000                                        | 1.01                         | 22100      | 4.70         | _        | 24700       | 0.54            |            | 700                                     |            |              |            | 0.00         |        |       | _                |     |
| _    | _     | $+ ( \frac{3.22}{100} \times \frac{18900}{10000})$ | $+ \frac{1.84}{1.00} \times$ | 22100      | +            | ×        | 21/00 + -   | 0.61 ×          | 23         | 300 )                                   | x          |              | 4.04       | 8.88         | 4 70   |       | 0.51             |     |
|      | _     | 100 19800                                          | 100                          | 22700      | 100          |          | 22300       | 100             | 23         | 000                                     | 3.22       | +            | 1.84       | +            | 1.79   | +     | 0.61             |     |
|      |       | + ( 84.76 × 756000                                 | + 2.44                       | 89         | + 0.3        | ×        | 101         | 0               |            | <sup>0</sup> )                          | ×          |              | 8          | 37.55        |        |       |                  |     |
|      |       | 100 540000                                         | 100 ~                        |            | 100          | <u> </u> | 89          | 100 ^           |            | <u> </u>                                | 84.76      | +            |            | +            |        | +     |                  |     |
| +    |       | 0 0                                                |                              | 100        | - 3.57       | -        | 8.88 -      | 87.55 -         | (          | 0                                       |            |              |            |              |        |       |                  |     |
| +    |       | + <u>100</u> × <u>0</u>                            | +                            |            |              |          | 100         |                 |            |                                         |            |              |            |              |        |       |                  | -   |
| +    | _     |                                                    |                              |            |              |          |             |                 |            |                                         |            |              |            |              |        |       | + 407 344 /=     |     |
| _    |       | $-($ $-100$ $\times$ $-0$                          | + ×                          |            | +            | ×        |             | ×               |            | )                                       | } =        |              | 21         | 43           |        |       | 宜异単値<br>四 / 2014 |     |
|      |       | 100 0                                              | 100                          |            | 100          |          |             | 100             |            |                                         |            |              |            |              |        | =0    | フィ単位             | )   |

#### • 積算単価は、有効数字4桁とし、5桁目以降を切り上げる

19

### ④時間外割増賃金や豪雪補正等の補正

| 施   | エパッ        | ケージ単価計算書 ④時間外割増算                                 | 金や家雪補正等の | の補正を行う場                                 | 合の計算例                                              |            |         | A 14 15 1) |                                       | TIORI    |         |          |              |       |        |           |        |    |
|-----|------------|--------------------------------------------------|----------|-----------------------------------------|----------------------------------------------------|------------|---------|------------|---------------------------------------|----------|---------|----------|--------------|-------|--------|-----------|--------|----|
| 盲   | ≠ e υ.<br> | かくりされているセルに数値を入                                  | 単個名称:    | 衣信 (単道・)                                | 哈肩部) 誦表<br>(() ::::::::::::::::::::::::::::::::::: |            |         | 梁仲区分:      | 采行体力 · ∪   十柄序さ:45~55mm   千柄幅貝:1.4m以上 |          |         |          |              |       |        |           |        |    |
| 71  | 。佣止        | については※1~4参照。                                     |          | 1 m m m m m m m m m m m m m m m m m m m |                                                    |            |         |            |                                       |          |         |          |              |       |        |           |        | _  |
| 標   | 準里伯        | і: <u>1661.5</u> Н                               | 里伯期:     |                                         |                                                    |            |         |            | 3                                     | 避香材料     | 種類:タック」 | 1-1      | РК-4         |       |        |           |        |    |
| [ ] | $\leq$     | 代表機労材規格                                          | 構成比(%)   | 東京(円)                                   | 積算地区(円)                                            | 1          | 【機械経費の  | の補正]※1     | 3                                     | ×1,×2)   | 経費の補正(膏 |          | <b>首、時間外</b> | の賃金   | 割増等) : | をする状      | 最合は、 社 | 備正 |
| к   |            | 代表機械規格                                           |          |                                         |                                                    | к          | 積算地区    | 割増率(%)     |                                       |          | 前単価を「積算 | 地区」      | 欄に入力         | し割増   | した額を   | 「積算」      | 也区(円)」 | 櫢  |
|     | K1         | アスファルトフィニッシャー幅2.4~6m                             | 1.81     | 40,100                                  | 41,100                                             | К1         |         | $\sim$     |                                       |          | に入力する。  |          |              |       |        |           |        |    |
|     | K2         | タイヤローラー賞量8~20 t                                  | 0.50     | 11,000                                  | 11,400                                             | K2         | ······  | ·          | 1                                     | ×3)      | 代表材料規格以 | ৬৮০০া    | 青算単価を        | 算出す   | る場合は   | 员格变了      | 夏した材料  | 科名 |
|     | КЗ         | ロードローラー運転賞量10~12t                                | 0.50     | 11,900                                  | 12,400                                             | КЗ         | ·····   | ·          | 1                                     |          | を※3下欄に> | モし       | 材料価格を        | 「積箅   | 地区 (円) | 捌(        | こ入力する  | 3. |
| R   |            | 代表労務規格                                           | 8.33     |                                         |                                                    | R          | 積算地区    | 割増率(%)     |                                       | ×4)      | アスファルト  | 尼合物      | 等、材料の        | 実数フ   | くカがある  | 場合は       | 代表材料   | 規格 |
|     | R1         | 普通作業員                                            | 3.01     | 19,200                                  | 22,440                                             | R1         | 18700   | 20%        | 5                                     | ÷        | の標準数量(こ | 東京単      | 価を乗じた        | 額を    | 「東京(円) | 1 (E. 8   | また設計   | の使 |
|     | R2         | 特殊作業員                                            | 1.72     | 22,000                                  | 26,640                                             | R2         | 22200   | 20%        | 100                                   |          | 用数量に積算  | 也区単      | 価を乗じた        | :額を   | 「積算地区  | (鬥)] (    | に入力す   | ం. |
|     | R3         | 運転手 (特殊)                                         | 1.67     | 21,600                                  | 26,520                                             | R3         | 22100   | 20%        | IE1                                   | * 5)     | 材料を全て支給 | する       | 合は該当         | する機   | に 1 を入 | カする。      | ,      |    |
|     | R4         | 土木一般世話役                                          | 0.60     | 23,300                                  | 26,880                                             | R4         | 22400   | 20%        | ×2                                    |          |         |          |              |       |        |           |        |    |
| Z   |            | 代表材料規格                                           | 88.33    |                                         |                                                    | Z          | 規格変更    | 」た材料名      | 椿                                     | 原準数量     | 東京単価    | 使        | 用数量          | 積     | 算地区    | 支         | 給品     |    |
|     | Z1         | アスファルト混合物 蜜粒度AS混合物(20)                           | 85.57    | 11,300                                  | 11,500                                             | Z1         |         |            |                                       | /        |         | <u> </u> | /            |       |        |           |        |    |
|     | Z2         | アスファルト乳剤PK-4 タックコート用                             | 2.35     | 91                                      | 91                                                 | Z2         |         |            | ľ                                     |          |         | <u> </u> | ·            |       | ·      |           |        |    |
|     | Z3         | 軽油 1.2号 パトロール給油                                  | 0.35     | 107                                     | 87                                                 | <b>Z</b> 3 |         |            | <u> </u>                              | ·····    | ·····   |          | ····         |       | ·      |           |        |    |
|     | Z4         | -                                                | 0.00     | 0                                       | 0                                                  | Z4         |         |            |                                       | ·····    | ·       |          | ·            |       | ·      |           |        |    |
| s   |            | 市場単価                                             | 0.00     | 0                                       | 0                                                  |            | 【材料規格の習 | 硬】※3       |                                       |          | 【材料の実   | 故入力      | ] ※4         |       |        | 【支給       | 品] ※5  |    |
|     |            |                                                  |          |                                         |                                                    |            |         |            |                                       |          |         |          |              |       |        |           |        |    |
| P   | (積算)       | 単価) = 1661.5 ×                                   |          |                                         |                                                    |            |         |            |                                       |          |         |          |              |       |        |           |        |    |
| -   |            | 1.81 41100                                       | 0.5      | 11400                                   | 0.5                                                |            | 12400   |            |                                       | 3.34     |         |          |              |       |        |           |        |    |
|     |            | $1(-100 \times 40100)$                           | + 100    | * 11000                                 | + 100                                              | - ×        | 11900   | * 1.81     | +                                     | 0.5      | + 0.5   |          |              |       |        |           |        | -  |
| -   | _          | 3.01 22440                                       | 1 72     | 26640                                   | 1.67                                               |            | 26520   | 0.6        | 26                                    | 5880     |         |          |              | 8.33  |        |           |        | _  |
|     | _          | $+(\frac{3.01}{100} \times \frac{22.40}{19200})$ | +        | - x                                     | +                                                  | - ×        | 21600 + | ×          | 23                                    | (300)    | x       | +        | 1.72         | +     | 1.67   | +         | 0.6    |    |
|     |            | 100 15200                                        | 100      | 22000                                   | 100                                                |            | 21000   | 100        | 1                                     |          | 5.01    |          | 1.72         |       | 1.07   |           | 0.0    | -  |
|     |            | $+($ 85.57 $\times$ 11500                        | +        | - x <u>91</u>                           | + 0.35                                             | - ×        | 86.5 +  | ×          |                                       | <u> </u> | ×       |          | 8            | 38.33 | ;      |           |        |    |
|     | _          | 100 11300                                        | 100      |                                         | 100                                                |            | 107     | 100        |                                       | 0        |         | +        |              | +     |        | +         |        |    |
|     |            | 0 0                                              |          | 100                                     | - 3.34                                             | -          | 8.33 -  | 88.33 -    |                                       | 0        |         |          |              |       |        |           |        | -  |
|     |            | $+$ <u>100</u> $\times$ <u>0</u>                 |          | +                                       |                                                    |            | 100     |            |                                       |          |         |          |              |       |        |           |        |    |
| -   | -          |                                                  | 0        | 0                                       | 0                                                  |            | 0       | 0          |                                       | 0        |         |          |              |       |        | 5         | 吉谷田石   |    |
| -   | _          | - ( <u>100</u> × <u>0</u>                        | +        | - ×                                     | +                                                  | - ×        | +       | ×          |                                       | )        | } =     |          | 17           | 14    |        | -10<br>(F | 9.7半個  | 1  |
|     |            | 100                                              | 100      |                                         | 100                                                |            |         | 100        |                                       |          |         |          |              |       |        | - u       | ユン東辺   | /  |

積算単価は、有効数字4桁とし、5桁目以降を切り上げる

### ⑤支給品がある場合

|   | 施工パッ    | ケージ単価計算   | 書              | ③支給器   | 品がある | 5場合の計算例 |               |         |     |         |          |                     |              |             |       |       |              |         |                 |         |   |
|---|---------|-----------|----------------|--------|------|---------|---------------|---------|-----|---------|----------|---------------------|--------------|-------------|-------|-------|--------------|---------|-----------------|---------|---|
|   | 青字で0    | が入力されてい   | いるセルに          | 数値を入   | <    | 単価名称:   | 表層(車道・        | 路肩部)舗装  |     |         | 条件区分:    | : ①                 | 平均厚さ         | 5 : 45~55m  | m 平   | 均幅員:: | 1.4ml        | XE      |                 |         |   |
|   | 力。補正    | については※:   | 1~4 参照         |        |      |         | 1 mi当たり単      | 価表      |     |         |          | 2                   | 材料:竇         | 粒度As 20     |       |       |              |         |                 |         |   |
|   | 標準単価    | : 16      | 51.5           | 円      |      | 単価期:    |               |         |     |         |          | 3                   | 瀝青材料         | 種類:タック      | ו–בל  | -PK-4 |              |         |                 |         |   |
|   | $ \leq$ | 代         | 表機労材規          | 見格     |      | 構成比(%)  | 東京(円)         | 積算地区(円) |     | 【機械経費   | の補正]※1   | 3                   | %1,%2)       | 経費の補正       | (豪雪書) | 増、時間タ | う<br>の<br>角全 | 語増等)    | をするが            | 合は、補    | Ε |
|   | к       | 代表機械規格    |                |        |      | 3,34    |               |         | К   | 積算地区    | 割増率(%)   |                     |              | 前単価を「積      | 算地区   | 」欄に入力 | りし割り         | 着した額を   | 「積算」            | \$区(円)」 | X |
|   | K1      | アスファルトフ・  | イニッシャー         | 幅2.4~6 | m    | 1.81    | 40,100        | 41,100  | К1  | //      | $\sim$   |                     |              | に入力する。      |       |       |              |         |                 |         |   |
|   | K2      | タイヤローラー   | <b>8∼</b> 20 t |        |      | 0.50    | 11,000        | 11,400  | K2  | ·····   | T        |                     | ×3)          | 代表材料規構      | 弘外の   | 積算単価を | 2<br>算出了     | する場合は   | 規格変列            | した材料    | 名 |
|   | КЗ      | 0-80-9-3  | <b>10~</b>     | -12t   |      | 0.50    | 11,900        | 12,400  | КЗ  | ·····   | T        |                     |              | を※3下欄(      | メモし   | 材料価格を | と「積算         | 「地区(円   | )」欄(            | こ入力する   | • |
|   | R       | 代表労務規格    |                |        |      | 8.33    |               |         | R   | 積算地区    | 割増率(%)   |                     | ×4)          | アスファル       | ト混合物  | 等、材料( | の実数          | 入力がある   | 場合は             | 代表材料規   | 拂 |
|   | R1      | 普通作業員     |                |        |      | 3.01    | 19,200        | 18,700  | R1  |         | <u> </u> | [第                  |              | の標準数量       | こ東京当  | 価を乗じ  | た額を          | 「東京(円   | )] (E. 1        | また設計の   | 使 |
|   | R2      | 特殊作業員     |                |        |      | 1.72    | 22,000        | 22,200  | R2  | ·····   |          | - 33 <b>∏</b><br>77 |              | 用数量に積       | th Z  | 価を乗じ  | た額を          | 「積算地」   | <u>≺(円)</u> ] ( | こ入力する   | • |
|   | R3      | 運転手 (特殊)  |                |        |      | 1.67    | 21,600        | 22,100  | R3  |         |          | E)                  | <b>※</b> 5)  | 材料を全てま      | 給する   | 場合は該当 | ゴする          | (に1を入   | 力する。            |         |   |
|   | R4      | 土木一般世話役   |                |        |      | 0.60    | 23,300        | 22,400  | R4  | ·····   |          | × 2                 |              |             |       |       |              |         |                 |         |   |
|   | z       | 代表材料規格    |                |        |      | 88.33   |               |         | Z   | 規格変更    | した材料名    | 材                   | 縣準数量         | 東京単価        | 1     | 明数量   | 種            | 算地区     | 支               | 給品      |   |
|   | Z1      | アスファルト混合  | 合物 蜜粒度         | EAS混合物 | (20) | 85.57   | 11,300        | 10,300  | Z1  |         |          |                     |              |             | ~     |       | <u> </u>     |         |                 | 1       |   |
|   | Z2      | アスファルト乳液  | 劉PK-4 夕少       | ックコート  | 用    | 2.35    | 91            | 91      | Z2  |         |          |                     | ~~~ <u>~</u> |             |       | ~~~~  |              |         |                 |         |   |
|   | Z3      | 軽油 1.2号 / | (トロール給)        | 油      |      | 0.35    | 107           | 87      | Z3  |         |          |                     | ~~~ <u>~</u> |             |       |       |              |         |                 |         |   |
|   | Z4      | -         |                |        |      | 0.00    | 0             | 0       | Z4  |         |          |                     |              |             |       |       |              |         |                 |         |   |
|   | S       | 市場単価      |                |        |      | 0.00    | 0             | 0       |     | 【材料規格の図 | 変更】※3    |                     |              | 【材料の実数入力】※4 |       |       |              | 【支給品】※5 |                 |         |   |
| _ |         |           |                |        |      |         |               |         |     |         |          |                     |              |             |       |       |              |         |                 |         |   |
|   | P'(積算)  | 単価) = 1   | .661.5         | ×      |      |         |               |         |     |         |          |                     |              |             |       |       |              |         |                 |         |   |
|   |         | 5.        | 1.81           | 4:     | 1100 | 0.5     | 11400         | 0.5     |     | 12400   |          |                     | 3.34         |             |       |       |              |         |                 |         |   |
|   |         | - U       | 100            | 4      | 0100 | +       | 11000         | 100     | - ~ | 11900   | 1.81     | +                   | 0.5          | + 0.5       |       |       |              |         |                 |         |   |
|   |         |           | 3.01           | 1      | 8700 | 1 72    | 22200         | 1.67    |     | 22100   | 0.6      | 22                  | 400          |             |       |       | 8 33         |         |                 |         |   |
| - |         | + (       | 100            | - ×    | 9200 | +       | - ×           | +       | - × | 21600 + | ×        | 23                  | 300 )        | ×           | +     | 1.72  | +            | 1.67    | +               | 0.6     |   |
|   | _       |           |                |        |      | 100     |               |         |     |         |          |                     |              |             |       |       |              |         |                 |         | _ |
|   |         | + (       | 85.57          | - ×    | 0300 | +       | - × <u>91</u> | - +     | - × | 86.5 +  | ×        |                     | °)           | ×           |       |       | 88.3         | 3       |                 |         |   |
|   |         |           | 100            |        |      | 100     |               | 100     |     |         | 100      |                     |              |             | 7 +   |       | +            |         | +               | 0       |   |
|   |         |           | 0              | ~      | 0    |         | 100           | - 3.34  | -   | 8.33 -  | 88.33 -  |                     | 0            |             |       |       |              |         |                 |         | _ |
|   |         | +         | 100            | - x    | 0    |         | -             |         | -   | 100     |          |                     |              |             |       |       |              |         |                 |         | - |
|   | _       |           | 85 57          | -11    | 0300 | 0       | 0             | 0       |     | 0       | 0        |                     | 0            |             |       |       |              |         | 5               | 的出版     |   |
|   |         | - (       | 100            | - × —  | 1300 | +       | - ×           | +       | - × |         | ×        |                     | )            | } =         |       | 2     | 40           |         | -10<br>(F       | マン単位)   | - |
|   |         |           | 100            |        |      | 100     |               | 100     | 1   |         | 100      |                     |              |             | _     | 1 1   |              |         | - u             | 」/ 単位/  |   |
|   |         |           |                |        |      |         |               |         |     |         |          |                     |              |             |       |       |              |         |                 |         |   |

「支給品費が控除された積算単価」は、小数点第1位を切り上げる。

E.

21

 $\Box$   $\times$ 

\_

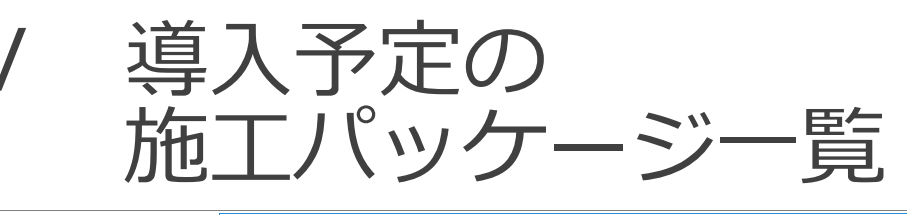

導入予定の施 エパッケージ は農林水産省 HPに掲載さ れている標準 単価表のエク セルシートに 一覧として整 理されている。

| -   | ~     | 처            | 4     |         |       |                  |                 |        |        |         |              |                     | - 19          | •  | X |  |
|-----|-------|--------------|-------|---------|-------|------------------|-----------------|--------|--------|---------|--------------|---------------------|---------------|----|---|--|
|     | 3     | Ä            | D     |         |       |                  | A               | 87     |        |         |              |                     |               |    |   |  |
| 開   | <     | クイック         | 7 印刷  | コピー 検索  | ジャンプ  | ~~~~~~~~~~ E     | 印刷範囲            | ウィンドウの |        |         |              |                     |               |    |   |  |
|     | Offic | ce F#        | 1301  | 編集      |       | 800E             | 7.設定            | ウインドウ  |        |         |              |                     |               |    |   |  |
| 4   | A     | В            |       |         | С     |                  |                 |        | D      | E       | F            |                     | G             | н  | E |  |
| ι   |       |              |       |         |       | 施                | jエパ             | ッケー    | ジ根     | 東準算     | 単価 一覧        |                     |               |    | Π |  |
| 2   |       |              |       |         |       |                  |                 |        |        |         |              | (農林기                | (産省)          |    |   |  |
| 3   |       | No 施工バッケージ名称 |       |         |       |                  |                 |        |        | 参       | 考:施工バッケージ型積算 | <u>もエバッケージ型積算基準</u> |               |    |   |  |
| 1   |       | NO.          |       | 70-1-   |       | ノ右帆              |                 |        | 大分類    | 中分類     | 施工バッケージ型     | 積算基準                | 0875          |    |   |  |
| 5   |       | 1            | 掘削    |         |       |                  |                 |        | 1      | 0       | ±Ι           |                     | <b>※1.</b> 2  |    |   |  |
| 5   |       | 2            | 土砂等運  | 搬       |       |                  |                 |        | 1      | 0       | ±Ι           |                     |               |    |   |  |
| 7   |       | 3            |       |         |       |                  |                 |        | 1      | Ø       | ±Ι           |                     | ж1 <b>.</b> 2 |    |   |  |
| 3   |       | 4            | 路体(築坊 | 是)盛土・埋月 | ₹     |                  |                 |        | 1      | 0       | ±Ι           |                     | <b>※</b> 1.2  |    |   |  |
| •   |       | <u>5</u>     | 路床盛土  |         |       |                  |                 |        | 1      | 0       | ±Ι           |                     | <b>%</b> 1.2  |    |   |  |
| 0   |       | <u>6</u>     | 積込(ルー | -ズ)     |       |                  |                 |        | 1      | 0       | ±Ι           |                     | <b>%</b> 1.2  |    |   |  |
| 1   |       | Z            | 押土(ルー | -ズ)     |       |                  |                 |        | 1      | 0       | ±Ι           |                     |               |    |   |  |
| 2   |       | 8            | 人力積込  |         |       |                  |                 |        | 1      | 0       | ±Ι           |                     |               |    |   |  |
| 3   |       | 9            | 床掘り   |         |       |                  |                 |        | 1      | 3       | 作業土工(床掘工)    |                     |               |    |   |  |
| 4   |       | <u>10</u>    | 基面整正  |         |       |                  |                 |        | 1      | 3       | 作業土工(床掘工)    |                     |               |    |   |  |
| 5   |       | 11           | 舗装版破  | 砕積込(小块  | 見模土工  | )                |                 |        | 1      | 3       | 作業土工(床掘工)    |                     |               |    |   |  |
| 6   |       | <u>12</u>    | 掘削補助  | 機械搬入搬   | Ш     |                  |                 |        | 1      | 3       | 作業土工(床掘工)    |                     |               |    |   |  |
| 7   |       | <u>13</u>    | 法面整形  |         |       |                  |                 |        | 1      | 4       | 法面整形工        |                     |               |    | - |  |
|     | • •   | u 表          | 紙 ※一  | 覧、とりまとは | かート 🗸 | (001 <u>/</u> 00 | 02 <u>/</u> 003 | /004 / | 205 /0 | 06 / 00 | 7 [ 4 ]      |                     |               | •  |   |  |
| (71 | 18    |              |       |         |       |                  |                 |        |        |         |              | 🔲 🛄 100% 🕞 —        |               | -+ |   |  |

index-7xlsx - Microsoft Excel Viewer

\*上記エクセルシートは農林水産省Webサイトに掲載されています。

# VI 試行期間と導入予定時期

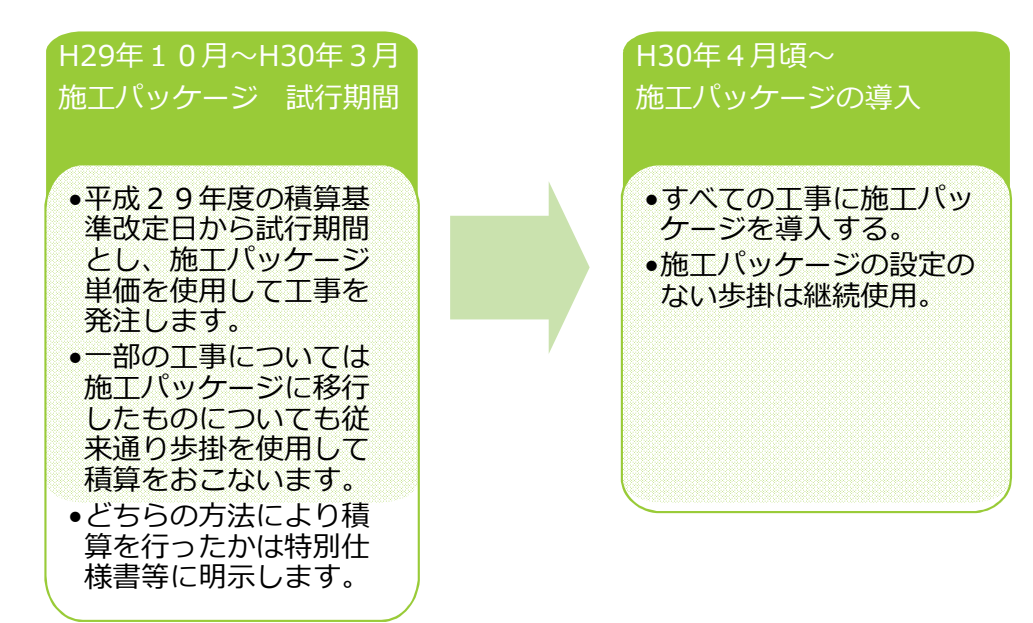

23

### 説明は以上です。 ご確認ありがとうございました。